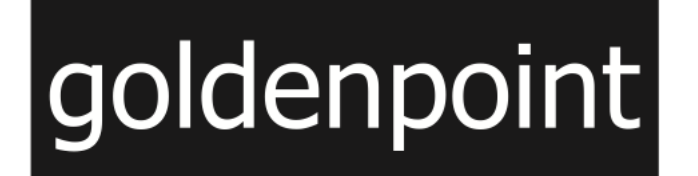

## ISTRUZIONI PER L'INVIO DI SEGNALAZIONI WHISTLEBLOWING TRAMITE LA PIATTAFORMA INFORMATICA WHISTLEBLOWING PRO

### 1 - CONNETTERSI TRAMITE BROWSER ALL'INDIRIZZO WEB HTTPS://GOLDENPOINT.NORMAPRIVACY.IT/

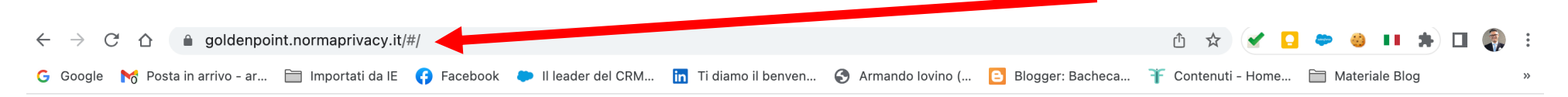

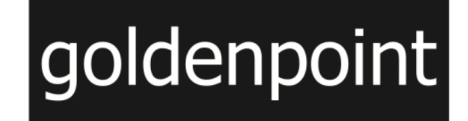

Goldenpoint S.p.a. - WHISTLEBLOWING - Piattaforma per l'invio di segnalazioni ai sensi del d.Lgs. 231/01 e del d.Lgs 24/2023

Italiano

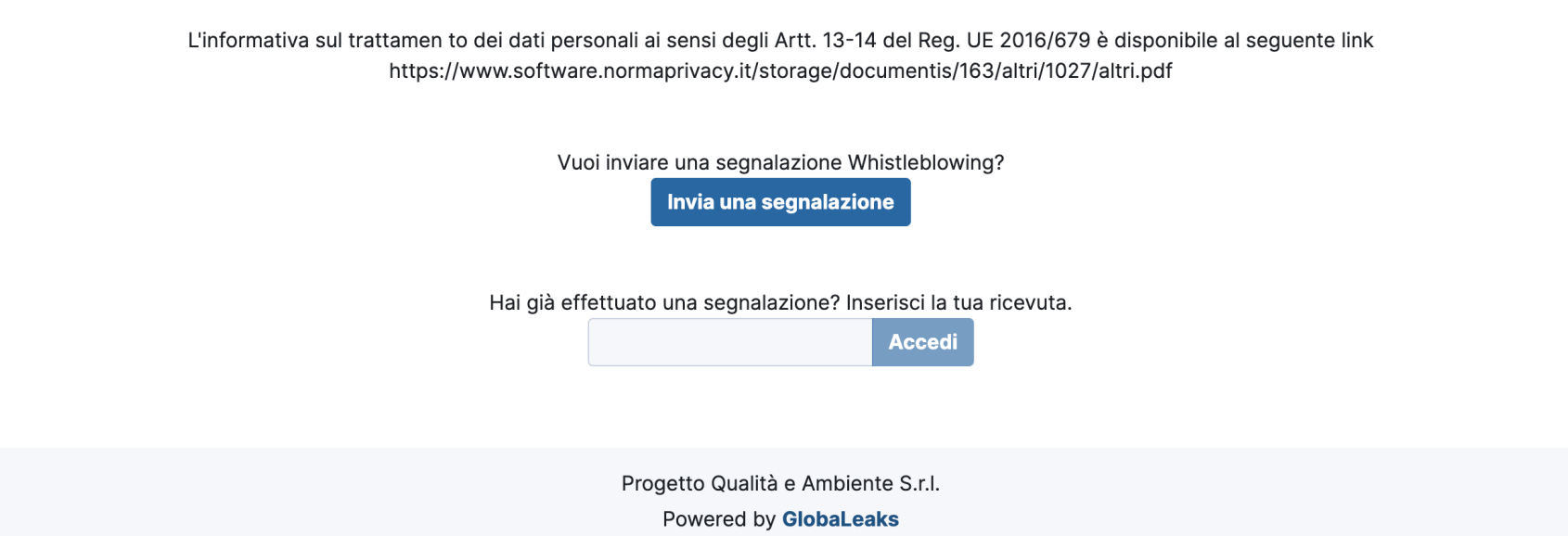

### **2 – PRENDERE VISIONE DELL'INFORMATIVA PRIVACY AL LINK INDICATO**

C O O Score Posta in arrivo - ar... Im Importati da IE (7) Facebook (7) Il leader del CRM....
T in diamo il benven...
Armando lovino (...
Blogger: Bacheca... T Contenuti - Home...
Materiale Blog
N

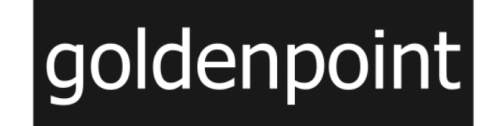

Goldenpoint S.p.a. - WHISTLEBLOWING - Piattaforma per l'invio di segnalazioni ai sensi del d.Lgs. 231/01 e del d.Lgs 24/2023

Italiano 🗸

| L'informativa sul trattamen to dei dati personali ai sensi degli Artt. 13-14 del Reg. UE 2016/679 è disponibile al seguente link<br>https://www.software.normaprivacy.it/storage/documentis/163/altri/1027/altri.pdf |
|----------------------------------------------------------------------------------------------------|
| Vuoi inviare una segnalazione Whistleblowing?<br>Invia una segnalazione                                                                                                    |
| Hai già effettuato una segnalazione? Inserisci la tua ricevuta.                                                                                                    |
| Accedi                                                                                                    |
| Progetto Qualità e Ambiente S r l                                                                                                    |

Powered by GlobaLeaks

### **3 – ACCEDERE AL MODULO PER LA COMPILAZIONE DELLA SEGNALAZIONE**

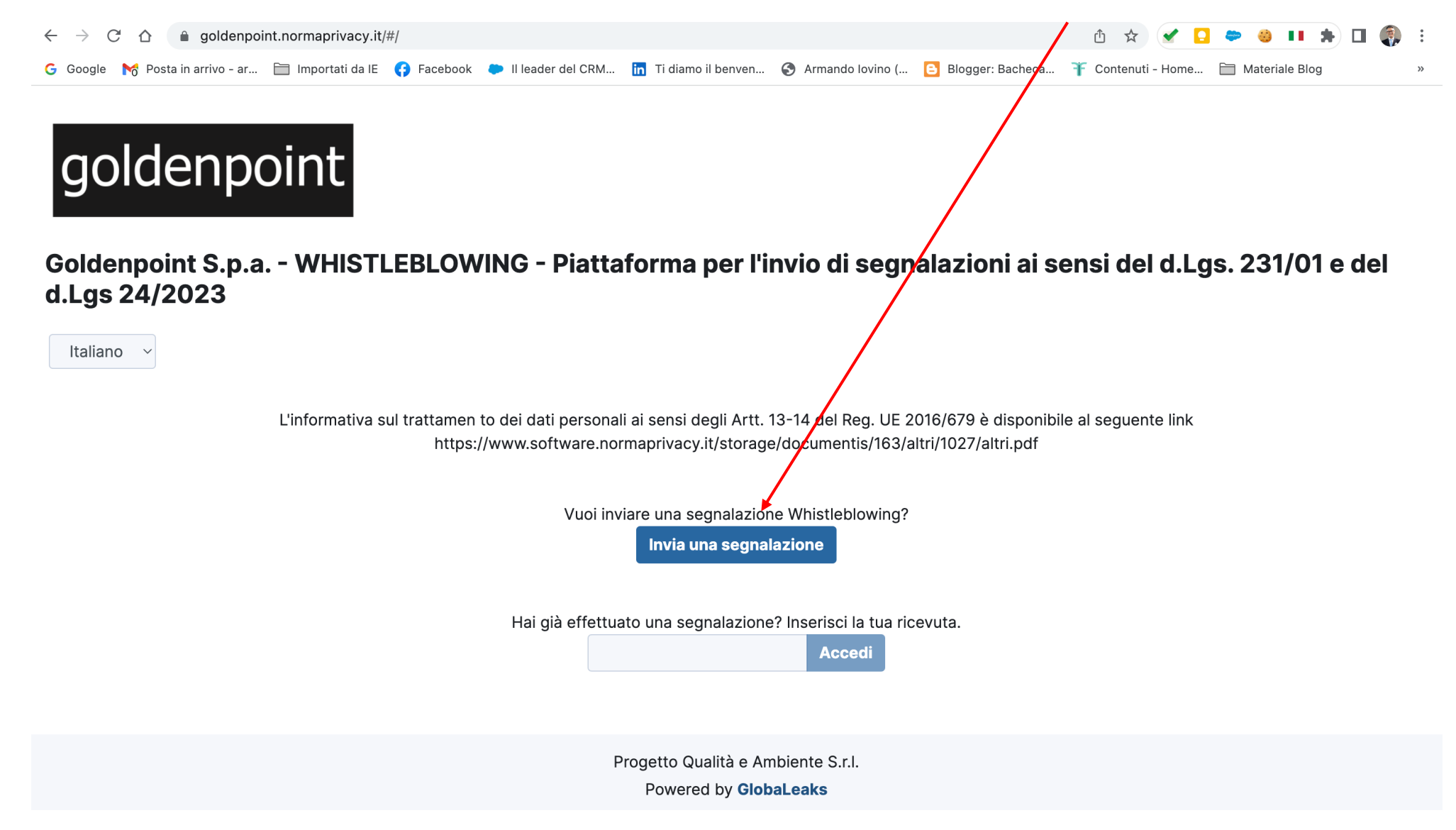

### **4 – PRENDERE VISIONE DEL DISCLAIMER**

🖞 🛧 🖌 🖸 🗢 👙 💵 🗯 🖬 🌒 goldenpoint.normaprivacy.it/#/  $\leftarrow$ C  $\triangle$ 💪 Google 🛛 📉 Posta in arrivo - ar... 📋 Importati da IE 🚯 Facebook 🗭 II leader de CRM... 📊 Ti diamo il benven... 🚱 Armando Iovino (... 📴 Blogger: Bacheca... 🏋 Contenuti - Home... 🚞 Materiale Blog X goldenpoint Si ricorda che le segnalazioni devono essere circostanziate, fondate su fatti precisi. È vietato effettuare segnalazioni false ed infondate. 💦 e si accerti che le segnalazioni siano non veritiere e rese con dolo o colpa grave le stesse determineranno nei confronti del segnalante Goldenpoint S.p.a. - WHI el d.Lgs. 231/01 e del l'applicazione del Sistema disciplinare del Model o 231, oltre a possibili conseguenze sul piano civile e penale. Non sono segnalabili: d.Lgs 24/2023 . meri sospetti o voci rimostranze personali del segnalante ٠ rivendicazioni attinenti al rapporto di lavoro o di collaborazione ٠ Italiano 🗸 rivendicazioni attinenti ai rapporti con i superiori gerarchici o i colleghi. Le ٠ segnalazioni inviate mediante la piattaforma vengono ricevute e rimangono nella disponibilità del solo Organismo di Vigilanza nominato ai sensi d.Lgs. 231/01. L'informativa sul trattamento dei dati personali ai sensi dell'art. 13 del Regolamento EU 2016/69 è disponibile al seguente L'informa ente link link https://www.software.normaprivacy.it/storage/documentis/163/altai/1027/altri.pdf Procedi Chiudi via una segnalazione Hai già effettuato una segnalazione? Inserisci la tua ricevuta.

> Progetto Qualità e Ambiente S.r.l. Powered by **GlobaLeaks**

## 5 – COMPILARE I CAMPI RELATIVI AL SEGNALANTE

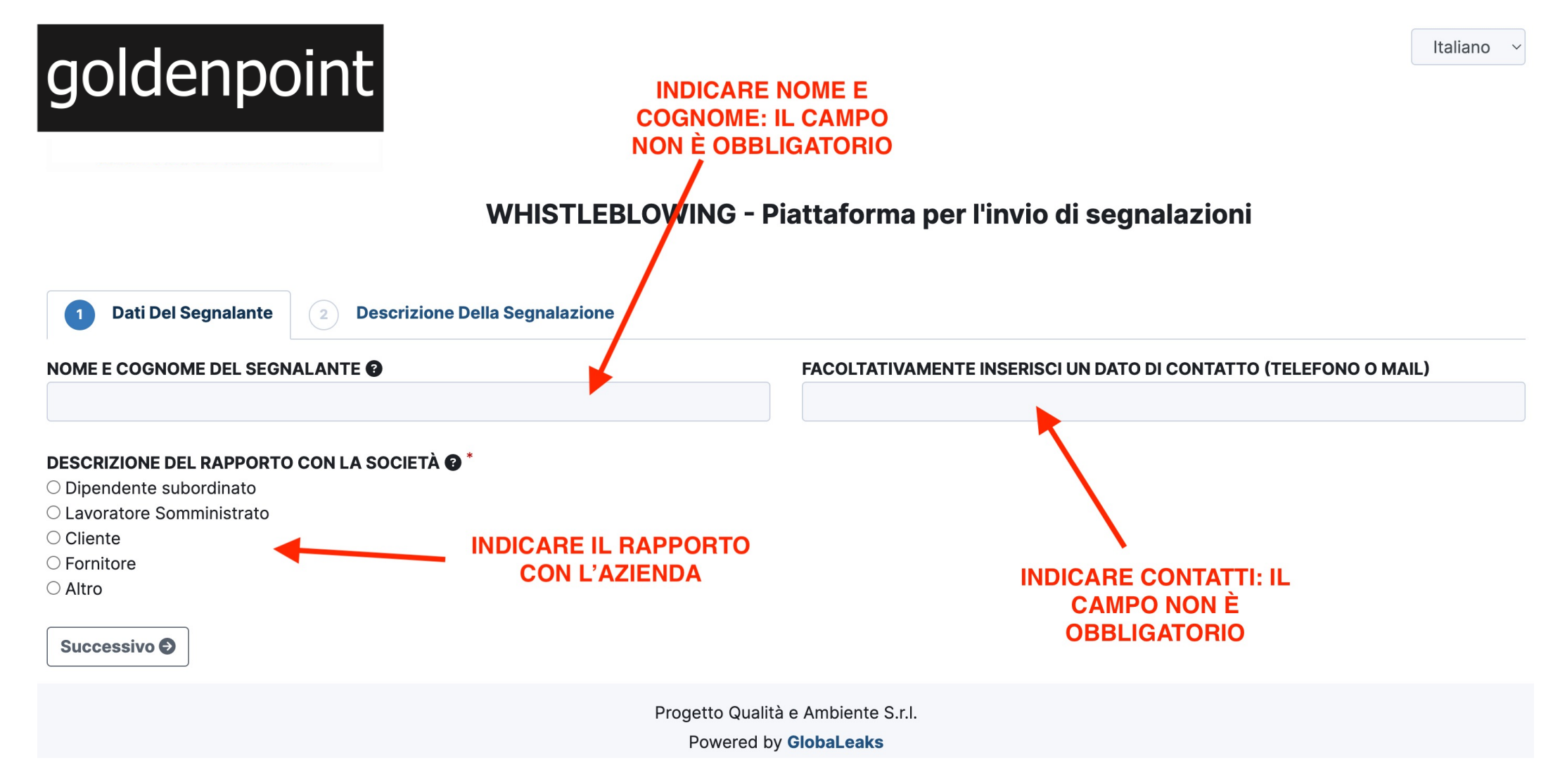

# 6 – INDICARE LA MANSIONE AZIENDALE

Italiano 🗸

# goldenpoint

### WHISTLEBLOWING - Piattaforma per l'invio di segnalazioni

| 1 Dati Del Segnalante 2 Descrizione Della Segnala                                                                                  | azione                                                                                                    |
|----------------------------------------------------------------------------------------------------|----------------------------------------------------------------------------------------------------|
| NOME E COGNOME DEL SEGNALANTE 🚱                                                                                                    | FACOLTATIVAMENTE INSERISCI UN DATO DI CONTATTO (TELEFONO O MAIL)                                                                               |
| MARIO ROSSI                                                                                                    | mario.rossi@libero.it                                                                                                    |
| DESCRIZIONE DEL RAPPORTO CON LA SOCIETÀ 3 *<br>Dipendente subordinato<br>Lavoratore Somministrato<br>Cliente<br>Fornitore<br>Altro | SE È STATO INDICATO DIPENDENTE SUBORDINATO O<br>LAVORATORE SOMMINISTRATO, SPECIFICARE LA<br>FUNZIONE AZIENDALE: IL CAMPO NON È<br>OBBLIGATORIO |
| ESCRIVI EVENTUALE FUNZIONA AZIENDALE                                                                                               |                                                                                                    |
| Successivo 🔊                                                                                                    | INVIARE I DATI E PASSARE ALLA SEZIONE SUCCESSIVA                                                                                               |
|                                                                                                    | Progetto Qualità e Ambiente S.r.l.<br>Powered by <b>GlobaLeaks</b>                                                                             |

### 7 – DESCRIZIONE DELLA SEGNALAZIONE - PARTE 1

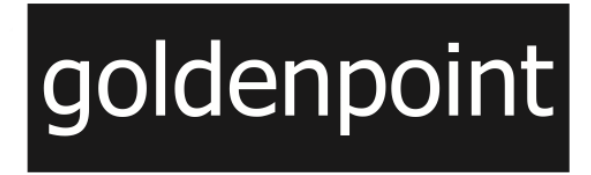

WHISTLEBLOWING - Piattaforma per l'invio di segnalazioni

Italiano

Dati Del Segnalante

**Descrizione Della Segnalazione** 

DESCRIVI I FATTI OGGETTO DELLA SEGNALAZIONE

In questa sezione è possibile descrivere i fatti che hanno fatto presumere ad un illecito e al conseguente invio della segnalazione. È necessario che la descrizione sia dettagliata e circonstaziata il più possibile per permettere un'attenta valutazione da parte del destinatario

#### VUOI INVIARE UN ALLEGATO A SUPOPORTO DELLA SEGNALAZIONE?

2

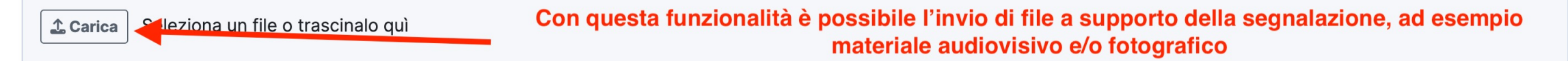

#### DOVE SONO AVVENUTI I FATTI?

In questa sezione indicare la sede, lo stabilimento, il reparto o qualsiasi altro luogo dove si presume sia stato commesso l'illecito

## 8 – DESCRIZIONE DELLA SEGNALAZIONE - PARTE 2

#### IN QUALE PERIODO DI TEMPO SONO AVVENUTI I FATTI?

Da 01-07-2023

**a** 05-07-2023

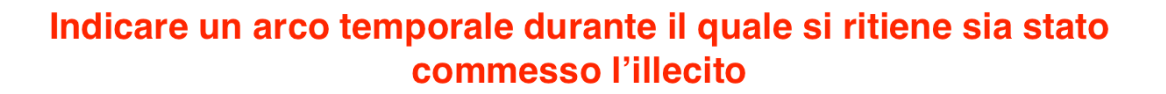

#### VUOI INDICARE ALTRI SOGGETTI CHE POSSONO RIFERIRE SUI FATTI?

In questa sezione è possibile indicare la presenza di altri soggetti che possano essere a conoscenza dei fatti descritti

VUOI SEGNALARE EVENTUALI CIRCOSTANZE OGGETTIVE DI MINACCIE, VIOLENZA O RITORSIONE NEI TUOI CONFRONTI?

 $\square$ 

 $\mathbf{x}$ 

indicare se il segnalante è stato oggetto di minacce prima della segnalazione

#### INDICA I NOMINATIVI DEI SOGGETTI RESPONSABILI DEI FATTI

Invia

In questa sezione è possibile indicare eventuali soggetti che si ritiene siano responsabili dei fatti illeciti commessi

G Precedente

Procedere con l'invio della segnalazione

# 9 – RICEZIONE DEL TICKET

### WHISTLEBLOWING - Piattaforma per l'invio di segnalazioni

[→ Esci

Italiano

Grazie. La tua segnalazione è andata a buon fine. Cercheremo di risponderti quanto prima.

goldenpoint

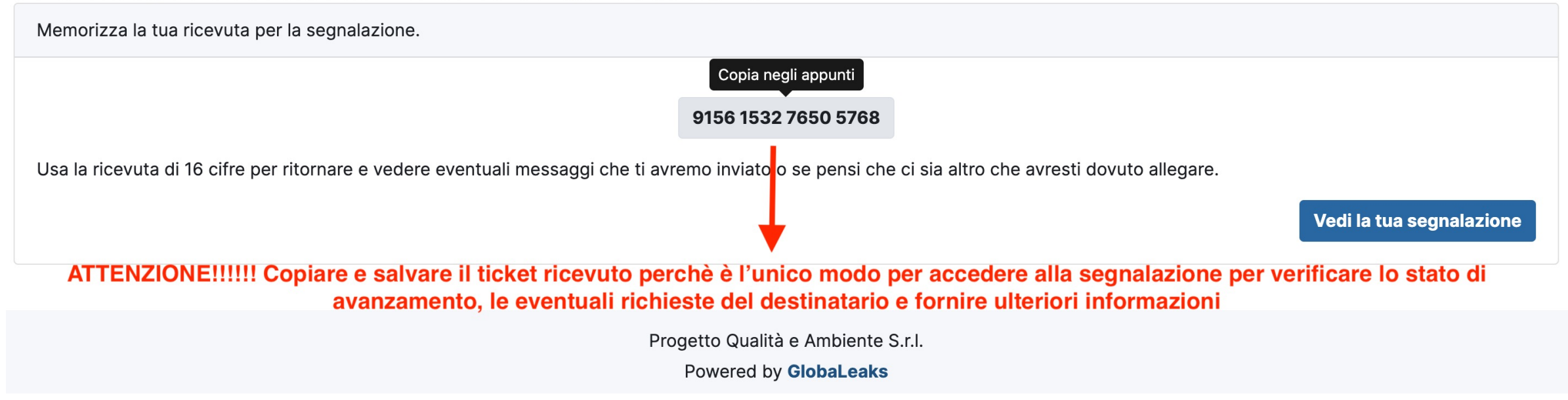

## **10 – ACCESSO CON TICKET ALLA PIATTAFORMA**

goldenpoint

WHISTLEBLOWING - Piattaforma per l'invio di segnalazioni

Accedi

L'informativa sul trattamento dei dati personali ai sensi degli Artt. 13-14 del Reg. UE 2016/679 è disponibile al seguente link https://www.software.normaprivacy.it/storage/documentis/163/altri/1025/altri.pdf

Vuoi inoltrare una segnalazione tramite il portale Whistleblowing?

Invia una segnalazione

Hai già effettuato una segnalazione? Inserisci la tua ricevuta.

Digitare il ticket salvato precedentemente e premere accedi

Italiano ~